目次

| スマホ インスタグラム ストーリーズ編 |    |
|---------------------|----|
| ストーリーズを見る           | 1  |
| 一時停止する・終了する         | 2  |
| ストーリーズに「いいね」をする     | 3  |
| ストーリーズに絵文字を送る       | 4  |
| ハイライトを見る            | 5  |
| 「親しい友達リスト」を作る       | 7  |
| ストーリーズに写真を投稿する      | 9  |
| 色を変える・サイズを変える       | 10 |
| 文字を入れる              | 11 |
| 書体と文字の背景を変える        | 12 |
| 文字の色を変える            | 13 |
| 矢印を描く               | 14 |
| ストーリーズにスタンプを入れる     | 16 |
| スタンプや文字の削除          | 18 |
| ストーリーズに音楽を入れる       | 19 |
| ストーリーズを公開する         | 21 |
| ストーリーズ閲覧者を確認する      | 22 |
| ストーリーズを削除する         | 23 |
| ストーリーズに動画を投稿する      | 24 |
| 動画の音声をカットする・文字を入れる  | 25 |
| 画面サイズを変更する          | 26 |
| 「場所」スタンプを追加する       | 27 |
| エフェクトで華やかにする        | 29 |
| 投稿内に写真を重ねる          | 31 |
| レイヤーで重なり順を変更する      | 33 |
| ハイライトを作成する          | 34 |
| ハイライトにストーリーズを追加する   | 38 |
| ハイライトからストーリーズを削除する  | 39 |
| ハイライトを削除する          | 40 |

テキスト使用OS Android 14 使用端末 SHARP AQUOS sense8 Instagram バージョン 372.0

# ストーリーズに「いいね」をする

ストーリーズにも「いいね」「絵文字」「メッセージ」で反応(リ アクション)を送れます。

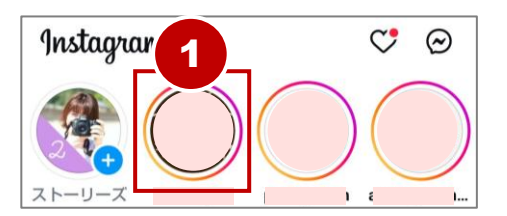

基本

 反応を送りたいストーリーズを タップして開く。

| 🥳 kk       |                                                       | :       |
|------------|-------------------------------------------------------|---------|
|            |                                                       |         |
|            | Kkaori2nd                                             |         |
|            | KKaonizing 今天はマテロ・ファーム。<br>先日オム・サリア<br>プリにナートリア<br>ポロ | 2       |
| <b>Q</b> ( | メッセージ                                                 | $\odot$ |

- 2 画面右下の『ハート』ボタンを タップ。
  - 以上で「いいね」を送れました。

### 【ストーリーズにへの反応は公開される?】 ストーリーズへの「いいね」「絵文字」は他の人には公開されま せん。投稿者へのみ通知されます。

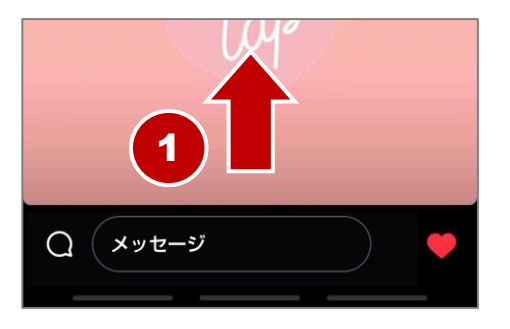

基本

 ストーリーズ再生中に画面を 引き上げる。

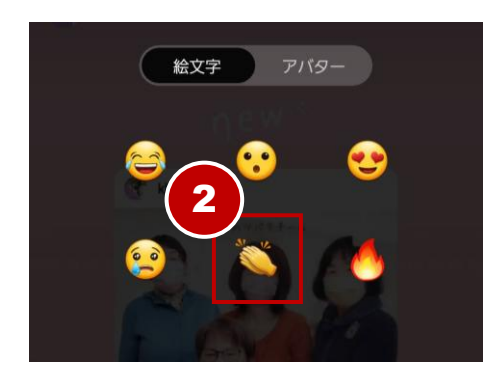

② 送りたい絵文字をタップ。

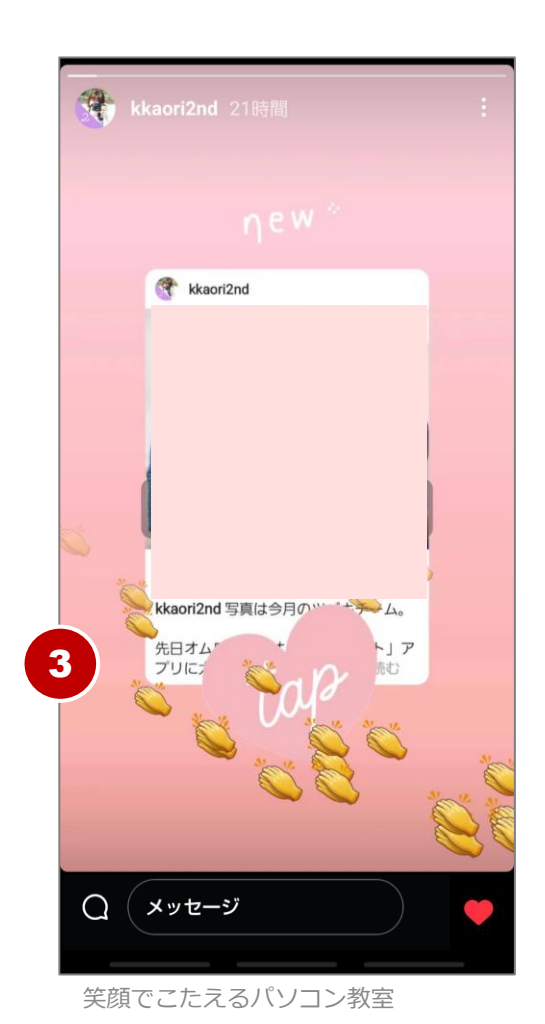

 ③ 画面内に絵文字が浮かびます。
 以上で絵文字を送信できました。

## 色を変える・サイズを変える

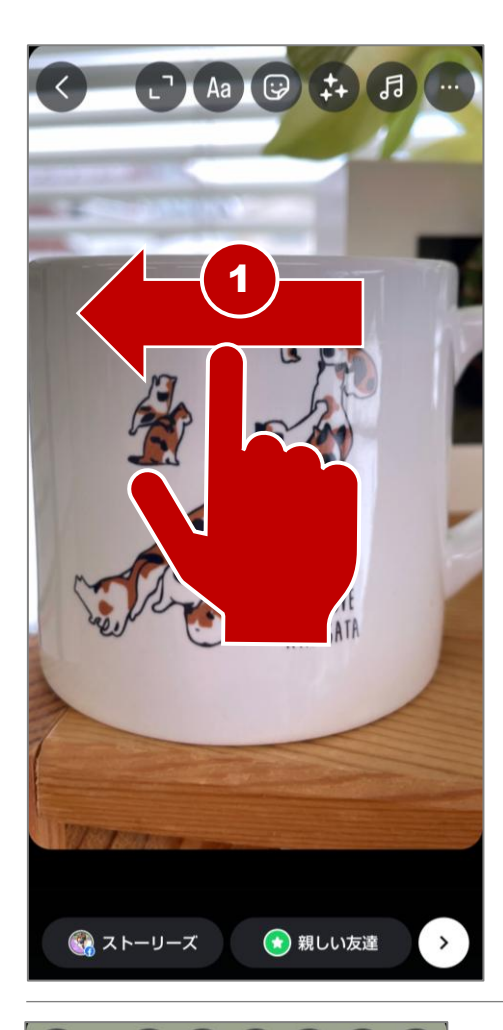

基本

### 【フィルターで色味を変える】

① 画面内を左へスワイプ。

スワイプする度に、フィルターの 種類が切り替わります。

好みのフィルターが適用されたら スワイプを止めます。

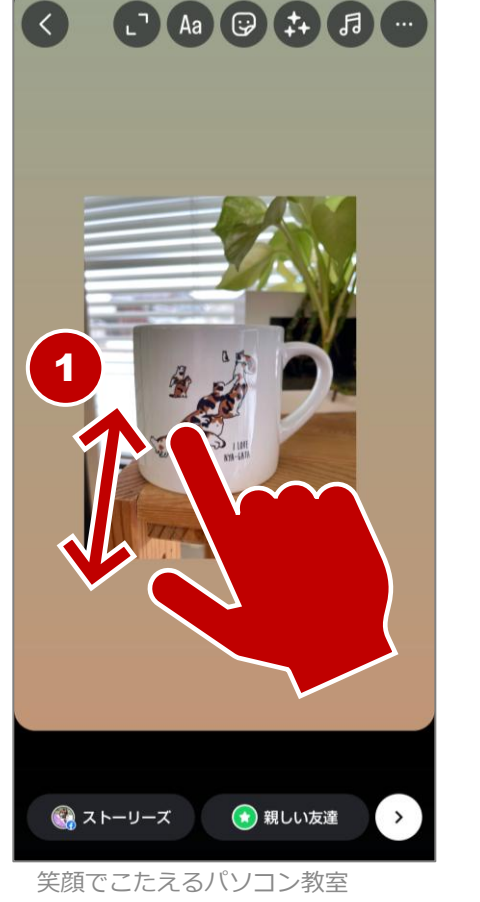

#### 【写真のサイズを変える】

「写真を指2本でピンチアウト/ピンチインすることで写真のサイズを変えられます。

好みのサイズに変更します。

10

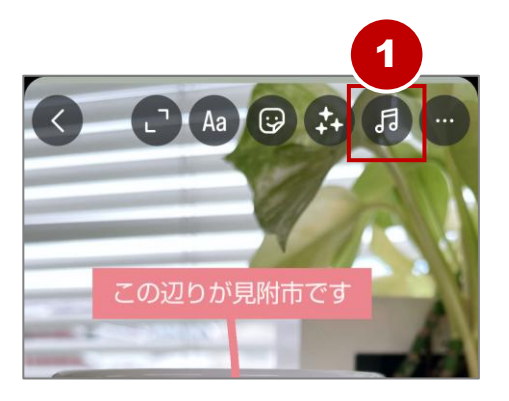

基本

 2
 Q ミュージックを検索

 おすすめ
 見つける

 レディ・ダイ (レディ・ディ)
 リチャード・クレイダーマン・2…

 ジ
 美しい春の日

 YokoFlow・2:24
 •

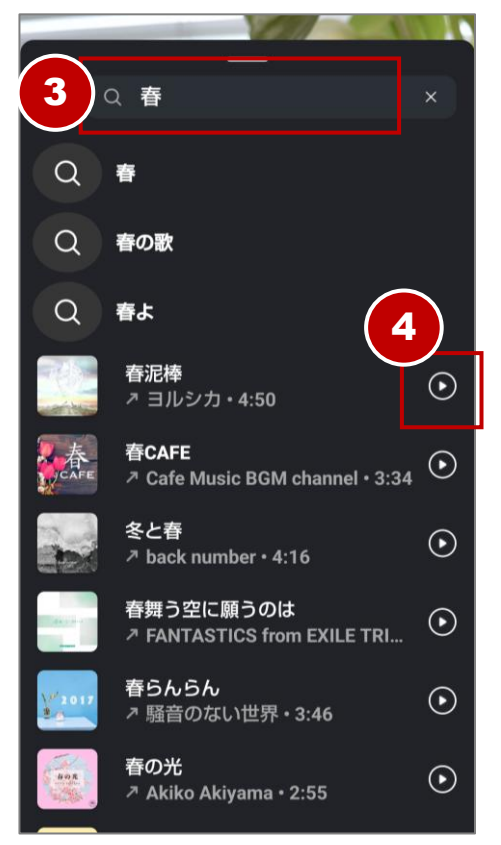

1 画面上部『音楽』ボタンをタップ。

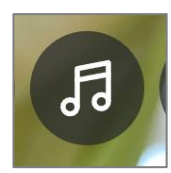

② 『ミュージックを検索』欄をタップ。

- ③ 探したい曲名やアーティスト名、 キーワードなどを入力。 (例:春)
- ④ 各曲右端の『▶』をタップすると 試聴できます。

#### エフェクトで華やかにする

基本

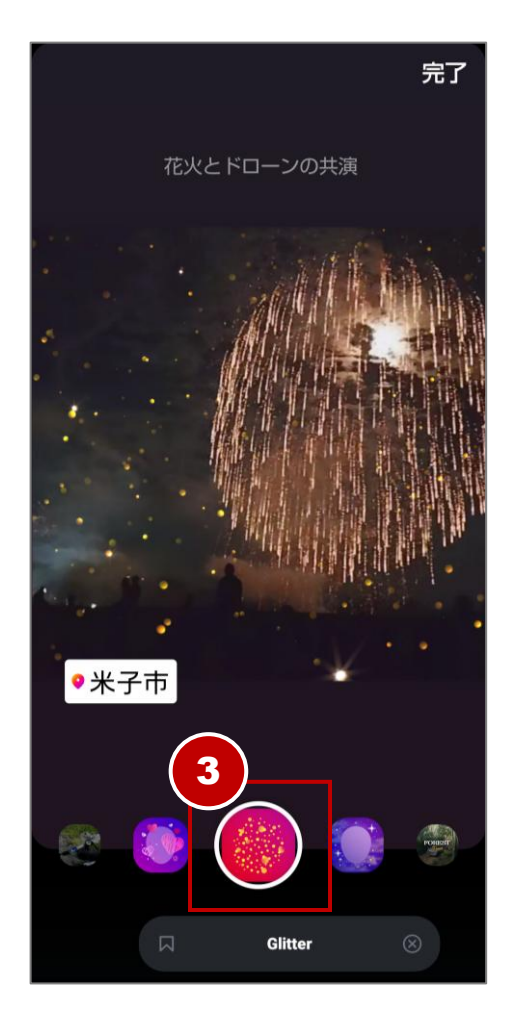

 ③ 各ボタンをタップすると効果が画 面に表示されます。

> 好みのエフェクトをタップ。 (例:Glitter)

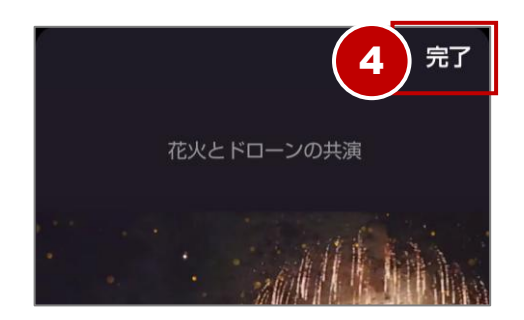

③ 『完了』をタップ。

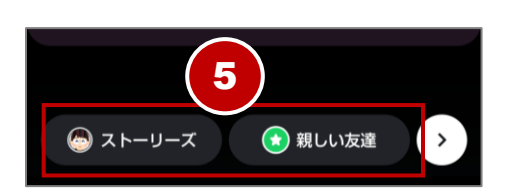

 『ストーリーズ』または『親しい 友達』をタップして投稿。

> 以上でストーリーズに動画を投稿 できました。

30

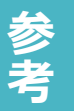

### レイヤーで重なり順を変更する

スタンプや文字は複数挿入できます。それぞれの重なり順を入れ替えたい 場合は「レイヤー」で適宜順序を変更します。

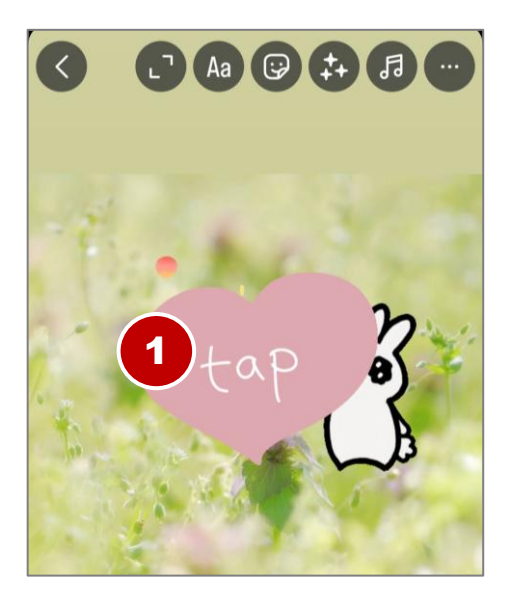

押したままドラッグ

ô

重なり順を後ろにしたいものを (1)長押し。

> 長押ししている間、画面左端に順 序を表す『レイヤー』が表示され ます。

> レイヤーは、現在長押ししている アイテムが長い棒、同じ場所にあ るその他のアイテムは白い点で表 示されます。

画面内を長押ししたまま上下にド (2) ラッグするとレイヤーの重なり順 が変わります。

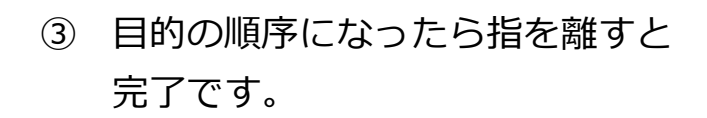

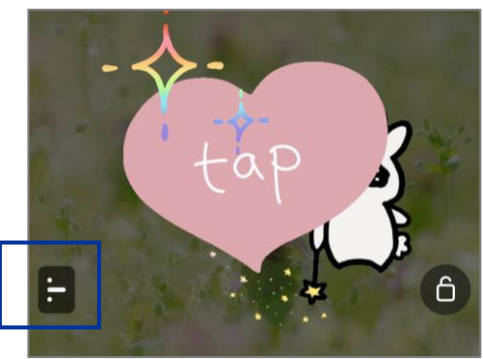

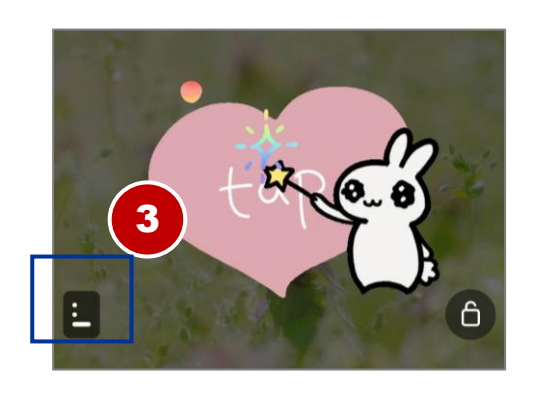

レイヤー